# **SCOM**®

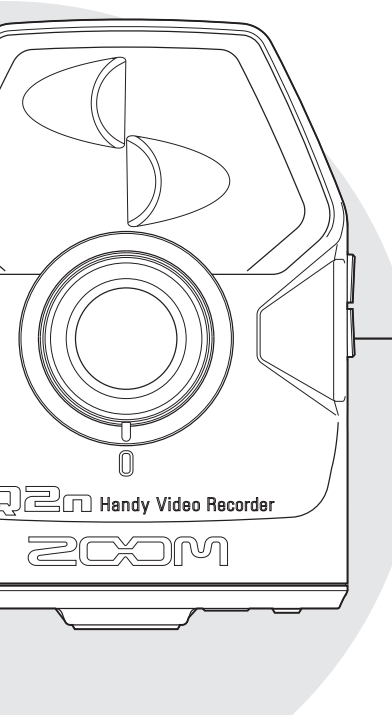

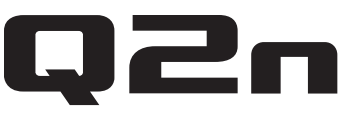

# Handy Video Recorder

# Guida all'utente

Leggete le precauzioni di sicurezza e d'uso prima di usare l'unità.

# © 2016 ZOOM CORPORATION

E' proibita la riproduzione, totale o parziale, di questa guida, senza autorizzazione.

# Indice

| Precauzioni di sicurezza 3             |
|----------------------------------------|
| Precauzioni d'uso 4                    |
| Parti e loro funzione 5                |
| Lato frontale 5                        |
| Lato posteriore 5                      |
| 📕 Lati 6                               |
| Parte inferiore                        |
| Veduta d'insieme del microfono 7       |
| Accendere e spegnere l'unità 8         |
| Accendere 8                            |
| Spegnere 8                             |
| Preparativi9                           |
| Formattare le card SD                  |
| Impostare data e ora                   |
| Regolare i livelli di registrazione 10 |
| Registrare 11                          |
| Operazioni di registrazione 11         |
| Usare la schermata di                  |
| registrazione12                        |
| Impostare il formato di                |
| registrazione12                        |
| Eseguire le registrazioni 14           |
| Usare la schermata di                  |
| riproduzione14                         |
| Cancellare i file 14                   |
| Eseguire impostazioni di sistema 15    |
| Usare la schermata                     |
| d'impostazione15                       |
| Connnessioni coi jack ingresso esterno |
|                                        |

|   | Microfono che supporta                |
|---|---------------------------------------|
|   | alimentazione plug-in 16              |
| U | scita cuffie/linea e HDMI 17          |
|   | Uscita cuffie/linea 17                |
|   | Uscita HDMI 17                        |
| С | onnessioni USB 18                     |
|   | Collegamento tramite USB 18           |
|   | Usare una webcam (computer) . 18      |
|   | Uso come lettore di card              |
|   | (computer/dispositivo iOS) 19         |
|   | Uso come microfono USB                |
|   | computer/dispositivo iOS) 19          |
| A | ggiornare il firmware                 |
| R | ispondere ai messaggi di avviso 21    |
|   | Messaggi di avviso che appaiono       |
|   | all'avvio 21                          |
|   | Messaggio di avviso che appare        |
|   | quando si usano le batterie 21        |
|   | Messaggi di avviso che appaiono       |
|   | quando si apre la schermata di        |
|   | registrazione 21                      |
|   | Messaggi di avviso che appaiono       |
|   | quando si apre la schermata di ripro- |
|   | duzione 21                            |
| D | iagnostica 22                         |
| s | pecifiche tecniche                    |

# Precauzioni di sicurezza

In questa Guida all'utente, sono usati simboli per sottolineare avvertimenti e precauzioni da seguire per evitare incidenti. Il significato dei simboli è il seguente.

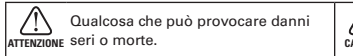

CAUTELA Qualcosa che può provocare danni o danneggiare l'apparecchio.

## Altri simboli usati

0

Azione obbligatoria

Azione proibita

# **⚠ ATTENZIONE**

#### Operatività a batterie

- Usate 2 batterie da 1.5V AA (alcaline o nickel metallo idruro).
- Seguite attentamente le indicazioni riportate sulle batterie prima dell'uso.
- Tenete sempre chiuso il coperchio del comparto batterie/SD durante l'uso.

# Operatività con adattatore AC

- Non usate un adattatore AC diverso da AD-17 di ZOOM.
- Afferrate sempre l'adattatore AC scollegandolo dall'impianto.

## Modifiche

Non aprite l'unità e non cercate di modificarla.

# **△** CAUTELA

#### Gestione del prodotto

- Non fate cadere o ribaltare l'unità e non applicate forza eccessiva su di essa.
- Fate attenzione a non far entrare oggetti estranei o liquidi nell'unità.

# Gestione batterie

- Installate le batterie rispettando il corretto orientamento +/-.
- Usate le batterie specificate.

Non usate batterie vecchie e nuove assieme. Non usate batterie di diversi marchi o tipi assieme.

Rimuovete le batterie se l'unità non viene usata per un lungo periodo.

In caso di fuoriuscita di liquido, pulite accuratamente il comparto batterie e i terminali per rimuovere le tracce di fluido.

# Ambiente operativo

- Non usate l'unità in luoghi estremamente caldi o freddi.
- Non usate l'unità vicino a fonti di calore.
- Non usate l'unità in luoghi estremamente umidi o esposti all'acqua.
- Non usate l'unità in luoghi con frequenti vibrazioni.
- Non usate l'unità in presenza di sabbia o polvere.

# Volume

Non usate l'unità a volume alto per un periodo prolungato.

Potreste aver bisogno di questa Guida in futuro. Conservatela in un luogo sicuro e a portata di mano.

# Precauzioni d'uso

#### Interferenza con altri apparecchi elettrici

Per motivi di sicurezza, **Q2n** è stato progettato per garantire la massima protezione dall'emissione di radiazioni elettromagnetiche dall'initerno dell'apparecchio e per fornire protezione da interferenze esterne. Tuttavia, apparecchiature suscettibili di interferenze o che emettano onde elettromagnetiche potenti, potrebbero causare interferenza, se poste nelle vicinanze. In tal caso, posizionate **Q2n** e l'altro apparecchio lontari l'uno dall'altro.

Con qualunque tipo di apparecchiatura elettronica a controllo digitale, compreso **Çan**, l'interferenza elettromagnetica potrebbe causare malfunzionamenti, danneggiare o distruggere dati e creare problemi. Fate attenzione.

#### Pulizia

Usate un panno morbido e asciutto per pulire l'unità. Se necessario, inumidite leggermente il panno. Non usate detergenti abrasivi, cere o solventi, compreso alcol, benzene e solventi per pittura.

#### Rottura e malfunzionamenti

Se l'unità si rompe o non funziona, scollegate immediatamente l'adattatore AC, spegnete l'unità e scollegate gli altri cavi. Contattate il distributore dal quale avete acquistato l'unità o un centro assistenza ZOOM, con le informazioni seguenti: modello del prodotto, numero di serie e sintomi dettagliati di errore o malfunzionamento, assieme al vostro nome, indirizzo e numero di telefono.

# Copyright

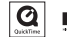

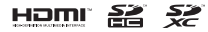

Windows è marchio di Microsoft Corporation (USA). Apple, Macintosh, iPad, QuickTime e il logo QuickTime sono marchi registrati o marchi di Apple Inc. negli USA e altre nazioni. iOS è un marchio registrato o marchio di Cisco Systems, Inc. (USA). I loghi SD, SDHC e SDXC sono marchi. HDMI (High-Definition Multimedia Interface) e HDMI sono marchi di HDMI Licensing, LLC. Altri nomi di prodotti, marchi registrati e nomi di società citati in questo documento sono di proprietà dei rispettivi detentori. personale, da fonti protette da copyright, compresi CD, registrazioni, nastri, esecuzioni live, video e broadcast, senza permesso del detentore del copyright è proibita dalla legge. Zoom Corporation non si assume responsabilità in relazione dei copyright.

- Nazioni EU C E Dichiarazione di conformità

La registrazione con altro scopo dall'uso

# Parti e loro funzione

#### Lato frontale

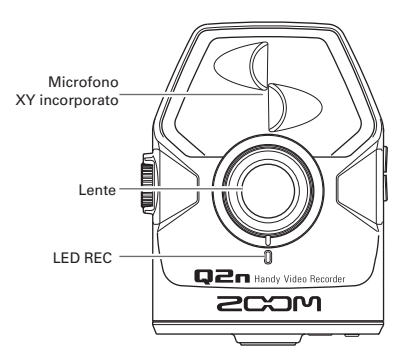

Lato posteriore

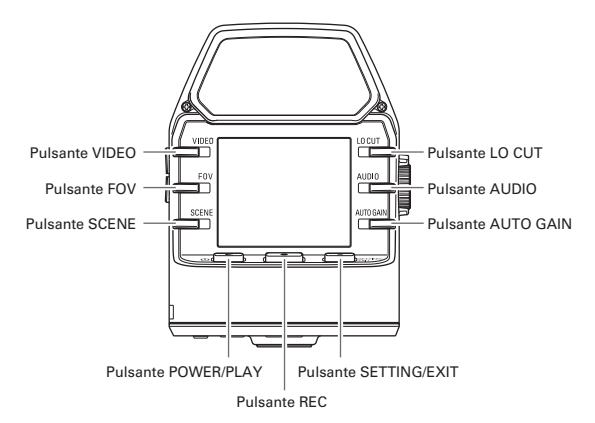

# Parti e loro funzione (seguito)

#### 📕 Lati

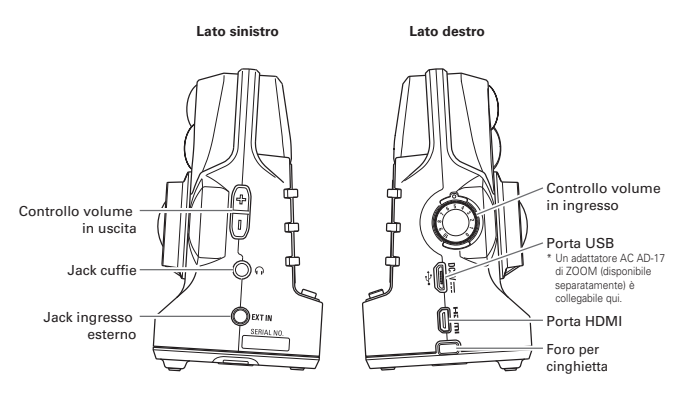

#### Parte inferiore

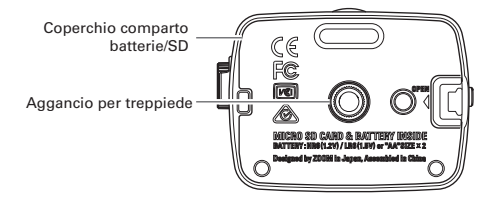

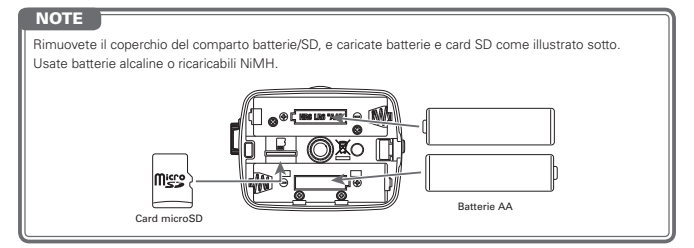

# Parti e loro funzione (seguito)

# Veduta d'insieme del microfono

.....

Q2n utilizza la tecnica XY con due microfoni direzionali incrociati.

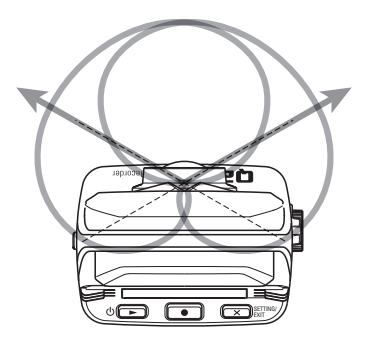

Caratteristiche:

Fornendo suono tridimensionale con naturale profondità e ampiezza, questa tecnica è ideale per registrare quando volete catturare una specifica fonte sonora vicina o a media distanza. E' adatta a situazioni che comprendono assoli, musica da camera, prove live e registrazioni all'aperto.

# Accendere e spegnere l'unità

# Accendere

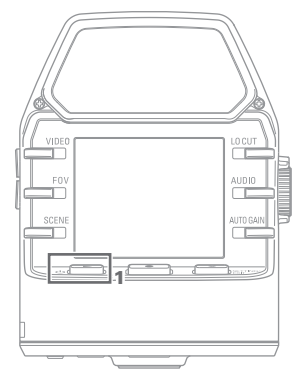

1. Premete Ů►.

II LED REC posto sul lato frontale si accende in rosso e poi verde.

# Spegnere

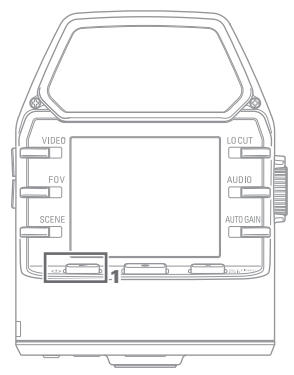

1. Tenete premuto 🛛 🕨.

Dopo che è apparso "Goodbye See You!", l'unità si spegne.

# Preparativi

# Formattare le card SD

Dovete formattare le card SD da usare con Q2n.

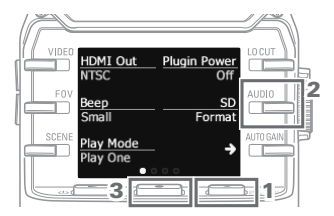

- Quando è aperta la schermata di registrazione, premete X StTINNY per aprire la schermata impostazioni.
- 2. Selezionate "SD Format".
- Sulla schermata di conferma, premete
  e selezionate "YES ●".

Si avvia la formattazione della card SD.

# 

- Dopo aver acquistato una card SD, formattatela sempre con Q2n per avere massime performance.
- Tutti i dati salvati in precdenza sulla card SD saranno cancellati dalla formattazione.

# Impostare data e ora

Se sono impostate data e ora, il registratore può aggiungere data e ora di registrazione ai file.

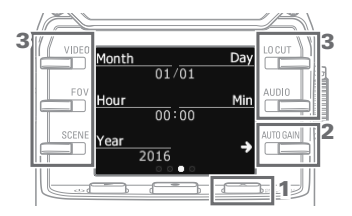

- Quando è aperta la schermata di registrazione, premete X StTINN per aprire la schermata impostazioni.
- Premete → per aprire la schermata d'impostazione della data e ora.
- Usate i pulsanti per impostare data e ora attuali.

# Regolare i livelli di registrazione

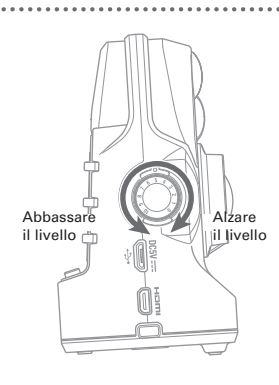

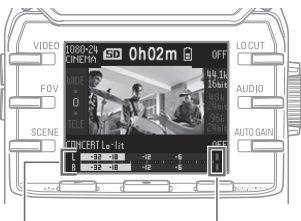

Indicatori di livello Indicatori di picco 1. Ruotate 🔘 sul lato destro dell'unità.

 Se sullo schermo si accende un indicatore di picco, ruotate per abbassare il livello.

Regolate il livello in modo che gli indicatori di picco non si accendano anche quando sono immessi suoni forti.

#### NOTE

 In aggiunta agli indicatori di picco, anche il LED REC posto sul lato frontale lampeggia in presenza di suoni forti.

Impostate AUTO GAIN per regolare automaticamente il livello di registrazione. (→ P. 13)

# Registrare

Operazioni di registrazione

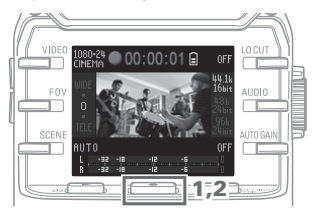

1. Premete .

Si avvia la registrazione video.

2. Premete ancora • per fermare la registrazione video.

# NOTE

Durante la registrazione video, il LED REC LED sul lato frontale si accende in rosso.

# Registrare (seguito)

# Usare la schermata di registrazione

Impostate le operazioni di registrazione e il formato di registrazione su questa schermata.

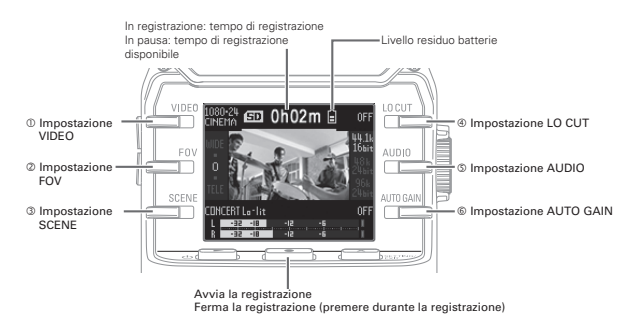

# Impostare il formato di registrazione

Usate i pulsanti posti sui lati dello schermo per cambiare le impostazioni.

| Imposta-<br>zione | Risoluzione | Frame/secondo | Spiegazione                                                                                                    |
|-------------------|-------------|---------------|----------------------------------------------------------------------------------------------------|
| 1080-30<br>VIDEO  | 1920×1080   | 30            | ldeale per tutti i tipi di registrazione video.                                                                         |
| 1080-24<br>CINEMA | 1920×1080   | 24            | Registra col frame rate usato per i film. Ideale per film e video musicali.                                             |
| 720-30<br>VIDEO   | 1280×720    | 30            | Offre un buon bilanciamento tra tempo di registrazione e qualità video.                                                 |
| 720-24<br>CINEMA  | 1280×720    | 24            | Registra col frame rate usato per i film.<br>Offre un buon bilanciamento tra tempo di registrazione e qualità<br>video. |
| CAMERA<br>OFF     |             |               | Usatela per registrare audio.                                                                                           |

|  | 1 | VIDEO: | impostazione | della | risoluzione | della | registrazione | video |
|--|---|--------|--------------|-------|-------------|-------|---------------|-------|
|--|---|--------|--------------|-------|-------------|-------|---------------|-------|

# NOTE

Se l'impostazione è VIDEO ed è selezionato PAL per HDMI Out, i frame/secondo saranno 25.

## ② FOV: impostazione field of view

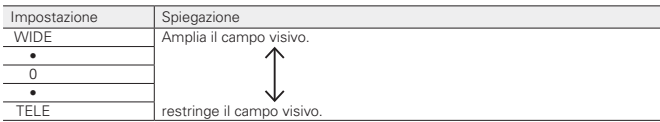

# Registrare (seguito)

. . .

| Incomentary in a second second | California                                                                                                    |
|--------------------------------|----------------------------------------------------------------------------------------------------|
| Impostazione                   | Spiegazione                                                                                                    |
| AUTO                           | Sono effettuate regolazioni senza specifiche condizioni di scena.                                                        |
| OUTDOOR                        | Le regolazioni sono ottimizzate per la registrazione in esterni.                                                         |
| SUNSET                         | Le regolazioni sono ottimizzate per scene al tramonto.                                                                   |
| NIGHT                          | Le regolazioni sono ottimizzate per la notte o situazioni buie.                                                          |
| CONCERT LIGHT                  | Le regolazioni sono ottimizzate per le condizioni di luce dei concerti, molto<br>brillanti e con cambi repentini.        |
| CONCERT Lo-lit                 | Le regolazioni sono ottimizzate per piccole sale da concerto e altre condizioni<br>con luce fioca.                       |
| CONCERT HALL                   | Le regolazioni sono ottimizzate per concerti classici, recital e altre perfor-<br>mance simili.                          |
| JAZZ CLUB                      | Le regolazioni sono ottimizzate per jazz club e simili situazioni.                                                       |
| DANCE CLUB                     | Le regolazioni sono ottimizzate per dance club e altre situazioni simili, in cui<br>la luce cambia in maniera repentina. |
| REHEARSAL STUDIO               | Le regolazioni sono ottimizzate per la registrazione e le prove in studio.                                               |
| GARAGE                         | Le regolazioni sono ottimizzate per performance di garage band.                                                          |

③ SCENE: impostazione video camera per le condizioni di registrazione di scena

. . . . . . . .

( LO CUT: impostazione del filtro low-cut per ridurre il rumore del vento, pop vocali e altro

| Spiegazione                     |
|---------------------------------|
| Disabilita il filtro lo-cut.    |
|                                 |
| Imposta la frequenza di taglio. |
|                                 |
|                                 |

# S AUDIO: impostazione della qualità audio

| Impostazione | Spiegazione                                                                                                    |
|--------------|----------------------------------------------------------------------------------------------------|
| 44.1k 16bit  | Division a la forma de constitución de la la la la la la constitución de la constitución de la constitución de |
| 48k 24bit    | Plu alta e la frequenza di campionamento (KHz) e il bit rate, migliore e la qualita<br>audio                   |
| 96k 24bit    |                                                                                                    |

# ( AUTO GAIN: impostazione delle regolazioni del livello di registrazione automatico

| Impostazione | Spiegazione                                                                               |
|--------------|-------------------------------------------------------------------------------------------|
| OFF          | Disabilita Auto Gain. Regola manualmente il livello di registrazione.                     |
| CONCERT      | ldeale per registrare esecuzioni di band, concerti e altre situazioni con volume<br>alto. |
| SOLO         | Ideale per assoli e altre situazioni a volume più basso.                                  |
| MEETING      | Ideale per meeting e registrazioni all'aperto.                                            |

# NOTE

Usare la protezione anti vento acclusa nel pack di accessori APQ-2n assieme all'impostazione LO CUT permette di ridurre ulteriormente il rumore.

# Eseguire le registrazioni

## Usare la schermata di riproduzione

Su questa schermata, potete controllare la riproduzione, controllare le informazioni sui file e commutare e cancellare file.

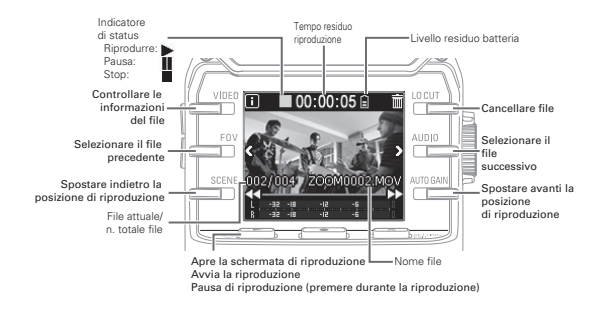

# NOTE

Q2n può eseguire solo i video che ha registrato.
Durante la riproduzione, premete una volta 
Por tornare all'inizio del file. Premete 
Por due volte 
per passare al file precedente.

# Cancellare i file

Premete i pulsanti seguenti quando è aperta la schermata di riproduzione per cancellare un file.

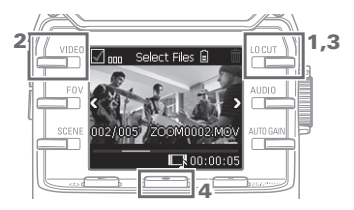

Selezionate m.

Si apre la schermata di cancellazione.

Selezionate

Viene aggiunto un segno al box di sinistra sopra la miniatura del file.

- Selezionate m.
- Sulla schermata di conferma, premete
  e selezionate "YES ●".

Si cancella il file selezionato. Premete X Settinisti e selezionate "NO X" per annullare l'operazione.

# Eseguire impostazioni di sistema

## Usare la schermata impostazioni

Usate questa schermata per eseguire impostazioni di sistema. Usate AlTIGAN per cambiare la voce visualizzata.

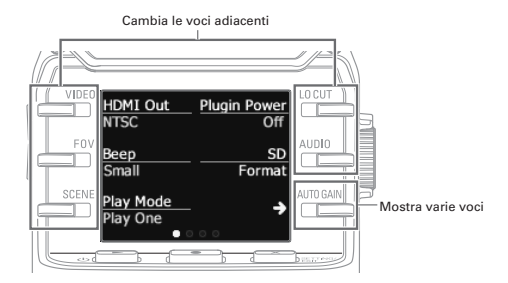

| Impostazione      | Descrizione                                                                                                    |
|-------------------|----------------------------------------------------------------------------------------------------|
| HDMI Out          | Imposta il formato dell'uscita video dalla porta HDMI. Selezionate NTSC o PAL.                                                                                                    |
| Веер              | Imposta se <b>Q2n</b> esegue suoni all'accensione e all'uso. Selezionate Off, Small o Large.                                                                                                    |
| Play Mode         | Imposta se tutti i file sono eseguiti in continuo o se è eseguito solo il file selezio-<br>nato. Selezionate Play One o Play All.                                                                                                    |
| Plugin Power      | Impostate così se usate un microfono che supporta alimentazione plug-in. ( $\rightarrow$ P. 16)                                                                                                    |
| SD Format         | Formatta una card SD. ( $\rightarrow$ P. 9)                                                                                                    |
|                   |                                                                                                    |
| Battery Type      | Imposta il tipo di batteria. Selezionate Alkaline o Ni-MH.                                                                                                    |
| Power Save        | Imposta il tempo necessario affinchè lo schermo si affievolisca automaticamente<br>se non in uso. Questa impostazione non ha effetto durante la riproduzione e se è<br>collegato un adattatore AC. Selezionate Off, 1, 3 o 5 minuti. |
| Auto Power<br>Off | Imposta il tempo necessario allo spegnimento automatico dell'unità se non in uso.<br>Questa impostazione non ha effetto durante la riproduzione e se è collegato un<br>adattatore AC. Selezionate Off, 1, 3 o 5 minuti.              |
| Setting Reset     | Riporta <b>D2n</b> alle impostazioni di default di fabbrica.                                                                                                    |

Vd. P. 18 per le connessioni USB e P. 9 per l'impostazione della data.

# Connnessioni coi jack ingresso esterno

Potete catturare l'audio con un microfono esterno o dispositivo audio, mentre registrate audio o video.

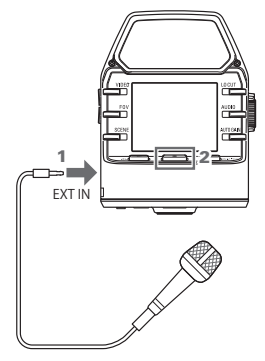

- Collegate il microfono esterno o dispositivo audio al jack ingresso esterno.
- 2. Premete .

Si avvia la registrazione video.

# Microfono che supporta alimentazione plug-in

Abilitate l'alimentazione plug-in per i microfoni che la supportano.

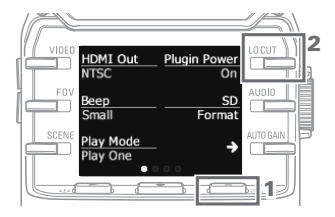

- Quando è aperta la schermata di registrazione, premete X striver per aprire la schermata impostazioni.
- 2. Selezionate Plugin Power, e impostate su On.

# NOTE

I microfoni incorporati sono disabilitati se è collegato un dispositivo esterno al jack ingresso esterno.

# Uscita cuffie/linea e HDMI

# Uscita cuffie/linea

Potete ascoltare l'audio in cuffia o con un amplificatore audio esterno.

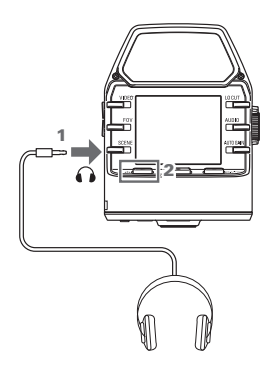

- Collegate le cuffie o l'apparecchio audio al jack cuffie usando un cavo stereo mini jack.
- 2. Premete Ů ▶ per eseguire l'audio o il video.

# Uscita HDMI

Usate un cavo HDMI per collegarvi a una TV HDMI per vedere le registrazioni video di **Q2n** in alta definizione.

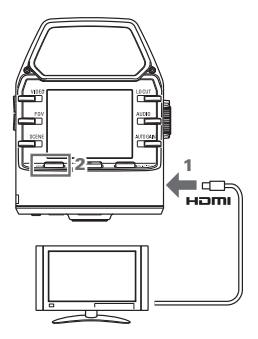

- Collegate il cavo HDMI (in commercio) al jack HDMI.
- Premete b ▶ per eseguire il video o l'audio.

# 

 Alcune TV non supportano alcuni formati audio, per cui la corretta riproduzione potrebbe risultare impossibile.

· Registrando video, collegare e scollegare un cavo HDMI provoca lo stop della registrazione audio o video.

# Connessioni USB

Collegando **Q2n** a un computer o dispositivo iOS tramite cavo USB, potete usare l'unità come webcam, microfono USB e lettore di card.

# Collegamento tramite USB

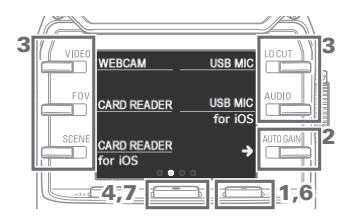

- Quando è aperta la schermata di registrazione, premete <u>Striver</u> per aprire la schermata impostazioni.
- Premete → per aprire la schermata d'impostazione della connessione USB.
- Usate i pulsanti per selezionare la funzione desiderata.
- Sulla schermata di conferma, premete
  e selezionate "YES ●".
- 5. Usate un cavo USB per collegarvi a un computer o a un dispositivo iOS.
- 6. Per terminare una connessione, premete 🗙 SETTING sulla schermata funzioni.
- 7. Sulla schermata di conferma, premete e selezionate "YES ●".

Si riapre la schermata di registrazione.

#### NOTE

- Per un elenco dei dispositivi iOS adatti a lavorare con Q2n, visitate www.zoom.co.jp.
- E' necessario un iPad Camera Connection Kit o adattatore camera da Lightning a USB (disponibili separatamente) per collegare un dispositivo iOS.

#### Usare una webcam (computer)

Q2n è utilizzabile come webcam per inserire audio e video su un computer.

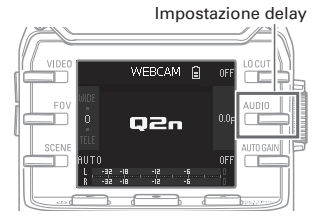

 Sul computer, aprite l'applicazione per cui usare come video camera e selezionate Q2n.

#### Impostazione delay

Se l'applicazione non ha la funzione di sincronizzazione delle labbra, potete impostare un delay in modo da adattarsi al tempo del video. Il delay è impostabile su 0.0 F-10.0 F a intervalli di 0.5. (1 F = 33 msec)

## NOTE

- Per l'uso come webcam, deve essere scaricato un driver audio dal sito ZOOM (www.zoom.co.jp) e installato.
- Il registratore può trasmettere in simultanea video e audio con risoluzioni fino a HD720p e 48 kHz/16-bit PCMa un computer.
- Q2n non può inviare in uscita segnali di riproduzione da computer.

# Connessioni USB (seguito)

# Uso come lettore di card (computer/dispositivo iOS)

Potete usare **Q2n** come lettore di card per trasferire dati da e verso computer e dispositivi iOS.

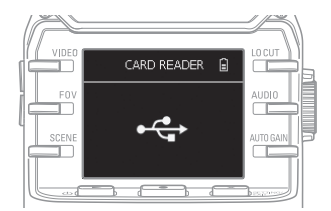

- Visualizzate i contenuti della card SD caricata in Q2n nella schermata di gestione file del computer o dispositivo iOS.
- 2. Lavorate coi file su card SD.

# Uso come microfono USB (computer/dispositivo iOS)

Potete usare Q2n come microfono USB per inserire audio su computer o dispositivo iOS.

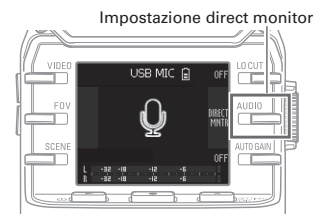

- Su computer o dispositivo iOS, aprite l'applicazione per cui volete usare l'unità come microfono, e selezionate Q2n.
- Usate le operazioni di registrazione di Q2n.

# Impostazione Direct monitor

Il suono in ingresso può essere monitorato direttamente quando in uso come microfono USB.

Selezionate per commutare su ON/OFF.

## NOTE

Collegati a un computer, l'alimentazione può essere fornita tramite USB. Collegati a un dispositivo iOS l'alimentazione non può essere fornita tramite USB.

# Aggiornare il firmware

Il firmware di Q2n può essere aggiornato alla versione più recente.

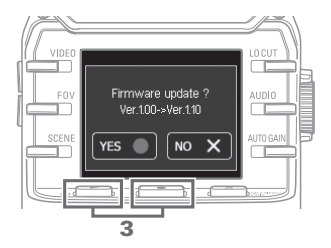

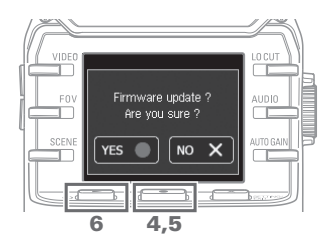

 Copiate il file di aggiornamento del firmware sulla directory principale di una card SD.

La versione più recente del firmware può essere scaricata da www.zoom. co.jp.

- Inserite la card SD nello slot per card posto sul lato inferiore.
- Premete b ► tenendo premuto
  per accendere l'unità.

Continuate a premere i pulsanti finchè non si apre la schermata di aggiornamento del firmware.

- Sulla schermata di conferma, premete
  e selezionate "YES ●".
- Sulla schermata di conferma finale, premete 
   e selezionate "YES 
   "." Dopo l'aggiornamento, si apre la schermata di comoletamento.
- Premete Ů ▶ per almeno un secondo per chiudere.

# 

Non spegnete l'unità durante l'aggiornamento.

· Aggiornare il firmware non è possibile se la carica residua delle batterie è bassa.

# Rispondere ai messaggi di avviso

Se appare uno dei seguenti messaggi di avviso, rispondete in base ai contenuti.

# Messaggi di avviso che appaiono all'avvio

| Messaggio             | Spiegazione e risposta                                                                                                    |
|-----------------------|----------------------------------------------------------------------------------------------------|
| ⚠ Reset Date & Time   | L'orologio è sull'impostazione di default. Resettate l'ora sulla schermata impostazioni. ( $\rightarrow$ P. 9)                                          |
| file recovery failed. | Poiché non è stata completata la registrazione dei dati, sono stati fatti dei<br>tentativi per recuperare i dati, ma il recupero non è stato possibile. |

#### Messaggio di avviso che appare quando si usano le batterie

| Messaggio     | Spiegazione e risposta                                            |
|---------------|-------------------------------------------------------------------|
| Low Battery ! | La carica residua delle batterie è bassa. Sostituite le batterie. |

# Messaggi di avviso che appaiono quando si apre la schermata di registrazione

| Messaggio        | Spiegazione e risposta                                                                                                    |  |  |
|------------------|----------------------------------------------------------------------------------------------------|--|--|
| A No SD Card !   | Nessuna card SD è stata caricata. Caricate una card SD.                                                                                                    |  |  |
| Low Speed Card ! | La registrazione si è fermata perchè la scrittura su card SD non era abbas-<br>tanza veloce. Usate una card SD consigliata e che sia stata formattata da<br><b>Q2n</b> . Per l'elenco delle card SD consigliate, visitate www.zoom.co.jp. |  |  |
| 🚹 Card Full !    | La card SD è piena. Cancellate i dati non necessari o sostituite la card SD con una nuova.                                                                                                    |  |  |

## Messaggi di avviso che appaiono si apre la schermata di riproduzione

| Messaggio          | Spiegazione e risposta                                                                                                    |
|--------------------|----------------------------------------------------------------------------------------------------|
| ▲ Invalid File !   | File non valido. I file che non sono stati creati da <b>Q2n</b> e file non validi<br>che non hanno completato correttamente la registrazione non possono<br>essere riprodotti. |
| A Pickup Full !    | Il numero di file selezionati per la cancellazione supera il limite (256).<br>Riducete il numero di file selezionati.                                                          |
| ▲ Read Only File ! | Il file è protetto, e non può essere cancellato. Usate un computer per<br>controllare lo status del file.                                                                      |

# Diagnostica

Se pensate che **Q2n** non operi correttamente, controllate prima quanto segue.

## Problema di registrazione/riproduzione

#### Nessun suono o uscita molto bassa

- · Controllate le impostazioni di connessione e di volume sul dispositivo collegato.
- · Verificate che il volume in uscita non abbia un'impostazione bassa.

#### Il suono registrato non si sente o è molto basso

- Controllate le impostazioni del livello in ingresso (→ P.10).
- Se è collegato un lettore CD o altro dispositivo al jack ingresso, alzate il livello in uscita del dispositivo.

# Non è possibile registrare audio/video

· Controllate il tempo di registrazione residuo sulla schermata di registrazione (→ P.12).

# Specifiche tecniche

| Sensore immagine                   | Sensore 1/3-pollice 3-megapixel CMOS                                                                                                    |
|------------------------------------|----------------------------------------------------------------------------------------------------|
| Lente                              | F2.0, FOV 160°, focale fissa (36 cm – $\infty$ ), distanza focale ca.16.6 mm (35 mm equivalente)                                                                                                    |
| Formato video                      | MPEG-4 AVC/H.264 (MOV)                                                                                                    |
| Risoluzioni video                  | 1080p/30 fps HD, 1080p/24 fps HD, 720p/30 fps HD, 720p/24 fps HD                                                                                                    |
| Formati audio                      | WAV: 96 kHz/24-bit, 48 kHz/24-bit, 44.1 kHz/16-bit                                                                                                    |
| Funzioni audio                     | Filtro low-cut (Off/80 Hz/120 Hz/160 Hz), Auto Gain (Off/Concert/Solo/<br>Meeting)<br><u>Uso con USB</u><br>Webcam: 0.0 F, delay 0.5–10.0 F<br>Microfono USB: direct monitor ON/OFF                                                                                                    |
| Funzioni immagine                  | Zoom digitale a cinque livelli, selezione scene (AUTO/OUTDOOR/SUN-<br>SET/NIGHT/CONCERT LIGHT/CONCERT Lo-lit/CONCERT HALL/JAZZ<br>CLUB/DANCE CLUB/REHEARSAL STUDIO/GARAGE)                                                                                                    |
| Display                            | 1.77" full-color LCD (160×128)                                                                                                    |
| Ingressi Mic<br>L/R                | Formato stereo 120° XY<br>Max. pressione suono in ingresso: 120 dBSPL<br>Gain in ingresso: -∞-+39 dB                                                                                                    |
| EXT-IN                             | Connettore in ingresso: mini jack stereo<br>Gain in ingresso: -∞439 dB<br>Impedenza in ingresso: 2 kΩ o più<br>Supporta alimentazione plug-in                                                                                                    |
| Connettore uscita                  | Mini jack stereo combinati linea/cuffie<br>HDMI microType D                                                                                                    |
| Diffusore<br>incorporato           | Diffusore mono 400 mW 8 Ω                                                                                                    |
| Supporto<br>registrazione          | micro SD (Classe 10 o superiore, 128 GB max.)                                                                                                    |
| USB                                | micro USB<br><u>Operatività come mass storage</u><br>Classe: USB 2.0 High Speed<br><u>Operatività come interfaccia audio</u><br>Classe: USB 1.0 Full Speed<br>Risoluzione: frequenza di campionamento 44.1 kHz, 16-bit<br><u>Operatività come vebcam</u><br>Risoluzione: dimensione video WVGA/720p, audio 48 kHz/16-bit<br>Note: operatività interfaccia audio e mass storage sono supportate con<br>dispositivi iOS.<br>Note: supporta alimentazione USB bus |
| Aimentazione                       | 2 batterie AA<br>Adattatore AC (ZOOM AD-17): DC 5 V/1 A                                                                                                    |
| Tempo di operatività<br>a batterie | Nominale: ca. 2 ore o più (registrando video a 720p/30 fps con batterie<br>alcaline)<br>ca. 3 ore o più (registrando video a 720p/30 fps con batterie Ni-<br>MH)                                                                                                    |
| Dimensioni esterne                 | Dim. max unità principale 46.5 mm (D) × 66.0 mm (W) × 85.4 mm (H)                                                                                                    |
| Accessori acclusi                  | Guida all'utente (questo manuale), batterie                                                                                                    |

. . . . . . . . . . . . .

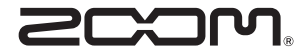

# ZOOM CORPORATION

4-4-3 Kandasurugadai, Chiyoda-ku, Tokyo 101-0062 Japan http://www.zoom.co.jp